グーグルマップ検索方法

- 1. グーグルマップを検索し開く
- 2. ここに行きたい場所の名称や住所を入力

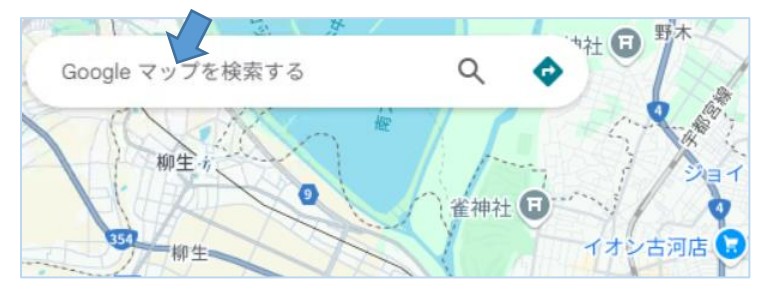

## 3. 行きたい場所が表示されたら、ルート・乗換をクリック

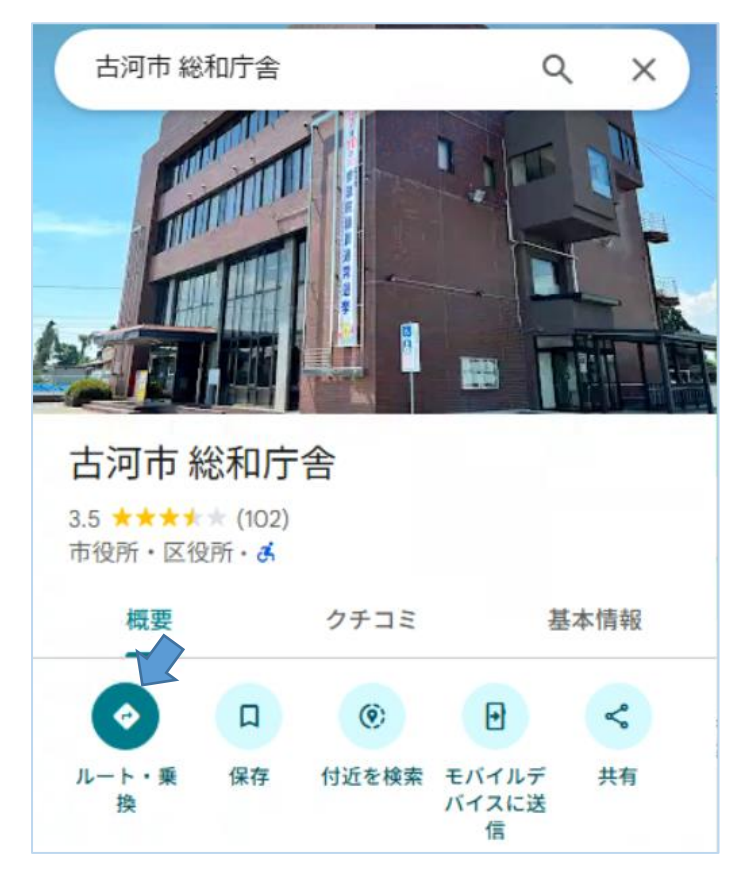

# 4. 出発地の場所や住所を入力しクリック

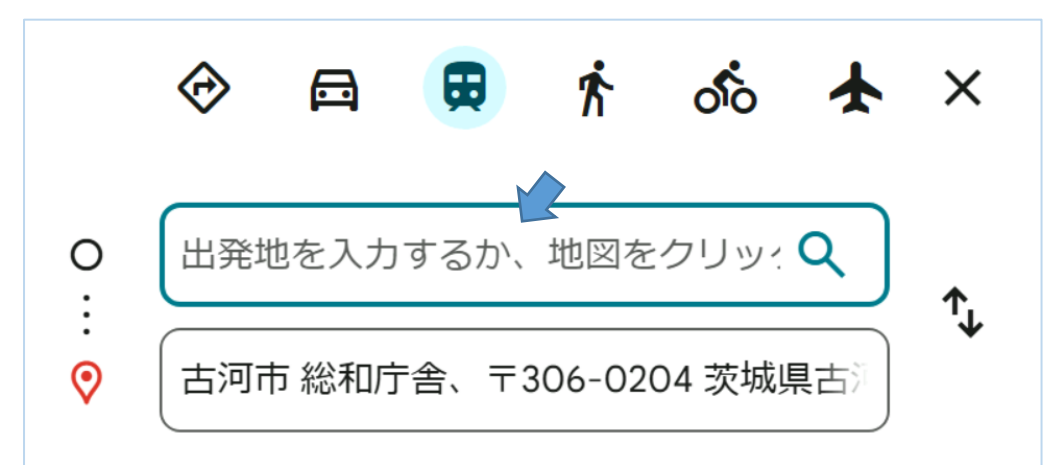

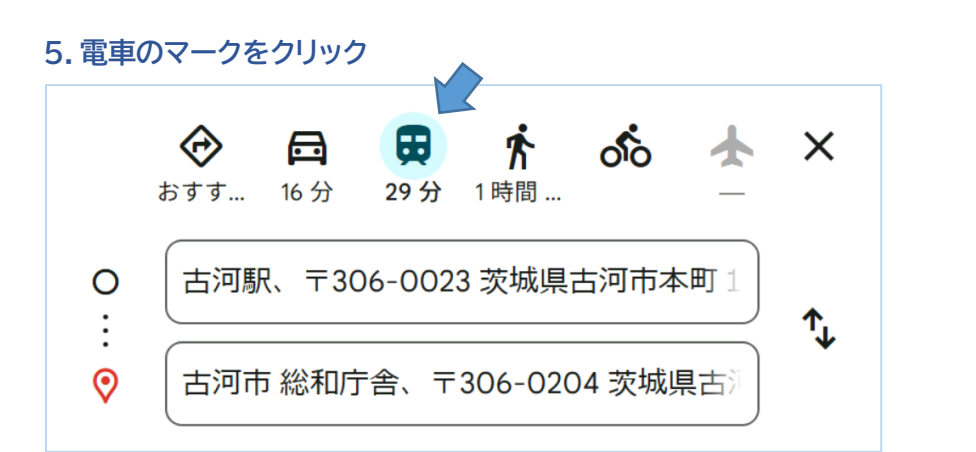

### 6. すぐに出発する場合はそのまま

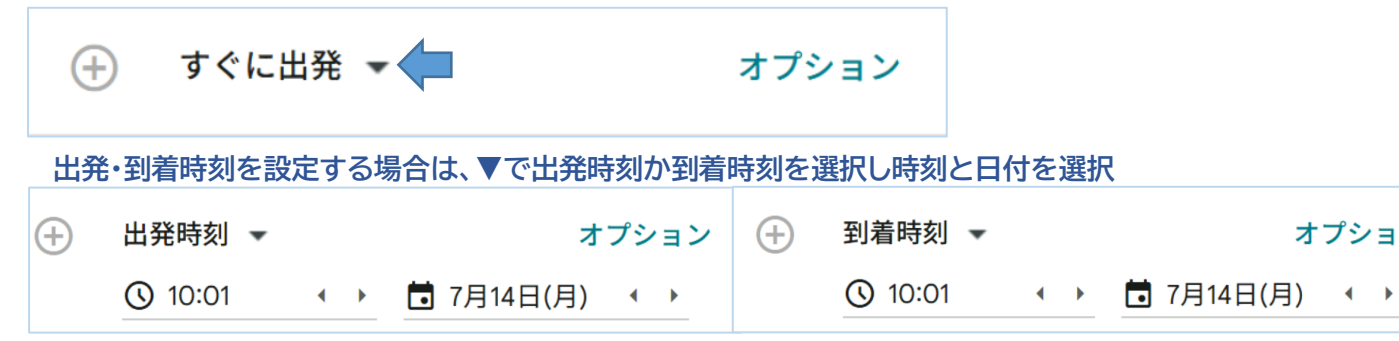

### 7.利用したルートを選択

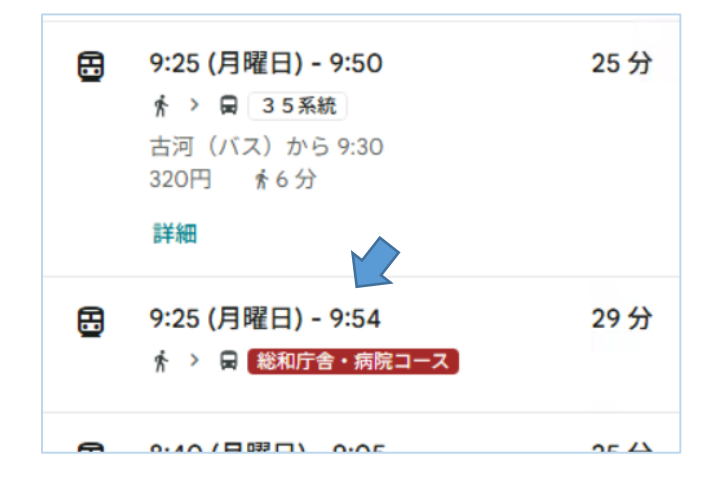

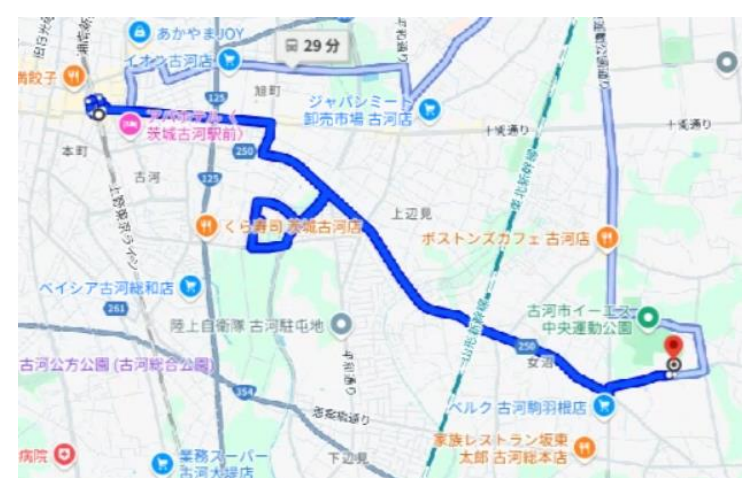

オプション

# 8.行きたい場所までの手段・時刻が詳しく表示されます。

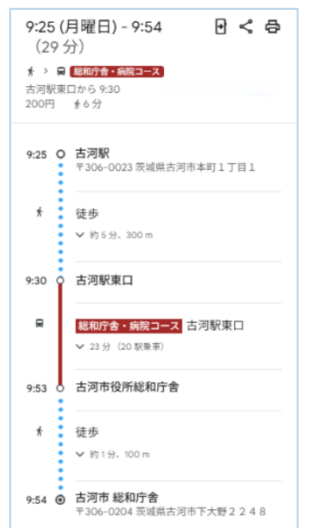

リアルタイムではありませんので、遅延等につきましては バスロケーションシステムでご確認ください。

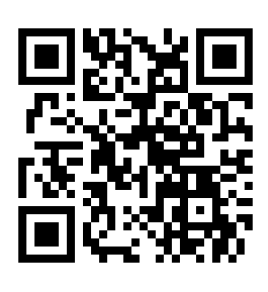